Setting Encryption for Internet Explorer to ssl 3 and tls 1.2. (NOTE: TLS 1.2 is only available on Windows 7 and above).

If a user receives the following screen trying to access one of our web applications (my Conemaugh, careportal, etc)

| 🖉 Internet E | Explorer cannot display the webpage - Windows Internet Explorer                              | - D ×               |
|--------------|----------------------------------------------------------------------------------------------|---------------------|
| <b>@@ -</b>  | 🖉 https://www.myconemaugh.org/                                                               | <b>P</b> -          |
| <u> </u>     | View Favorites Tools Help 🛛 🗴 🎨 Convert 🗸                                                    | Select              |
| 🚖 Favorites  | 🤗 Internet Explorer cannot display the webpage 🛛 📄 🏠 ▼ 🖾 ▼ 🖃 🖶 ▼ Page ▼ Safety ▼ Tools ▼ 🔞 ▼ | 💵 📖                 |
|              | Internet Explorer cannot display the webpage                                                 |                     |
|              | What you can try:                                                                            |                     |
|              | Diagnose Connection Problems                                                                 |                     |
|              |                                                                                              |                     |
|              |                                                                                              |                     |
|              |                                                                                              |                     |
| •            |                                                                                              | ►                   |
| Done         | 🛛 📄 👘 Internet   Protected Mode: Off                                                         | )% <del>•</del> //. |

They need to change the settings in Internet Explorer on their computer.

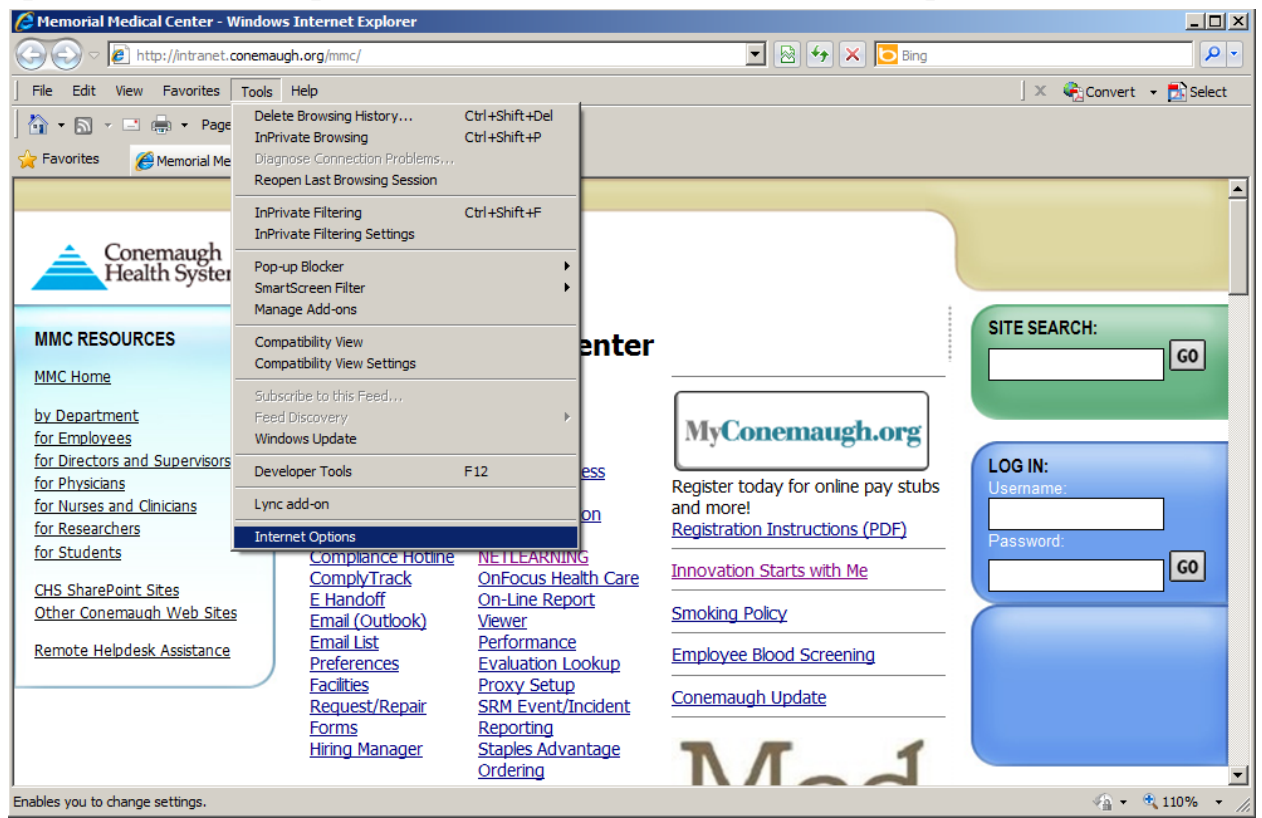

Open Internet Explorer. Go to Tools, Internet Options:

NOTE: If you don't see the pull-down menus, pressing the <ALT> key and <T> at the same time will bring up the menu.

## Select the advanced tab:

| Internet Options                                                                        |  |  |  |
|-----------------------------------------------------------------------------------------|--|--|--|
| General Security Privacy Content Connections Programs Advanced                          |  |  |  |
| Home page                                                                               |  |  |  |
| To create home page tabs, type each address on its own line.                            |  |  |  |
| http://intranet.conemaugh.org/mmc/                                                      |  |  |  |
| <b>v</b>                                                                                |  |  |  |
|                                                                                         |  |  |  |
| Use <u>current</u> Use <u>default</u> Use <u>b</u> lank                                 |  |  |  |
| Browsing history                                                                        |  |  |  |
| Delete temporary files, history, cookies, saved passwords,<br>and web form information. |  |  |  |
| Delete browsing history on exit                                                         |  |  |  |
| <u>D</u> elete <u>S</u> ettings                                                         |  |  |  |
| Search                                                                                  |  |  |  |
| Change search defaults. Settings                                                        |  |  |  |
| Tabs                                                                                    |  |  |  |
| Change how webpages are displayed in <u>Set</u> tings tabs.                             |  |  |  |
| Appearance                                                                              |  |  |  |
| Colors Languages Fonts Accessibility                                                    |  |  |  |
|                                                                                         |  |  |  |
| OK Cancel Apply                                                                         |  |  |  |

| Internet Options                                                                                       |  |  |  |
|----------------------------------------------------------------------------------------------------|--|--|--|
| General Security Privacy Content Connections Programs Advanced                                         |  |  |  |
| Settings                                                                                               |  |  |  |
|                                                                                                    |  |  |  |
| Enable DOM Storage Fnable Integrated Windows Authentication*                                           |  |  |  |
| ✓ Enable integrated minious Addended in<br>✓ Enable memory protection to help mitigate online attacks* |  |  |  |
| Enable native XMLHTTP support                                                                          |  |  |  |
| Enable SmartScreen Filter                                                                              |  |  |  |
| Use SSL 2.0                                                                                            |  |  |  |
| Use TLS 1.0                                                                                            |  |  |  |
| Use TLS 1.1                                                                                            |  |  |  |
| Vise ILS 1.2 Warn about certificate address mismatch*                                                  |  |  |  |
| Warn if changing between secure and not secure mode                                                    |  |  |  |
| ✓ Warn if POST submittal is redirected to a zone that does n                                           |  |  |  |
|                                                                                                    |  |  |  |
| *Takes effect after you restart Internet Explorer                                                      |  |  |  |
| <u>R</u> estore advanced settings                                                                      |  |  |  |
| Reset Internet Explorer settings                                                                       |  |  |  |
| Resets Internet Explorer's settings to their default                                                   |  |  |  |
| You should only use this if your browser is in an unusable state.                                      |  |  |  |
|                                                                                                    |  |  |  |
| Some <u>settings</u> are managed by your system administrator.                                         |  |  |  |
|                                                                                                    |  |  |  |
|                                                                                                    |  |  |  |

Scroll to the bottom of the advanced tab:

Select "Use SSL 3.0" and "TLS 1.2". As the best encryption is used that is available, you can leave lower encryption levels checked.

Click OK.